## PDFファイルを添付する際の操作例

本フォームで、ファイルを添付する場合は、「.pdf」形式にする必要があります。 以下に、AndoroidとiPhoneでの操作方法の一例を記載しています。 ※AndoroidとiPhoneともに、機種、バージョンにより操作方法が異なる場合があります。その場合、お手数ですが、インターネット にて検索いただくようにお願いします。

## 1. Androidの場合

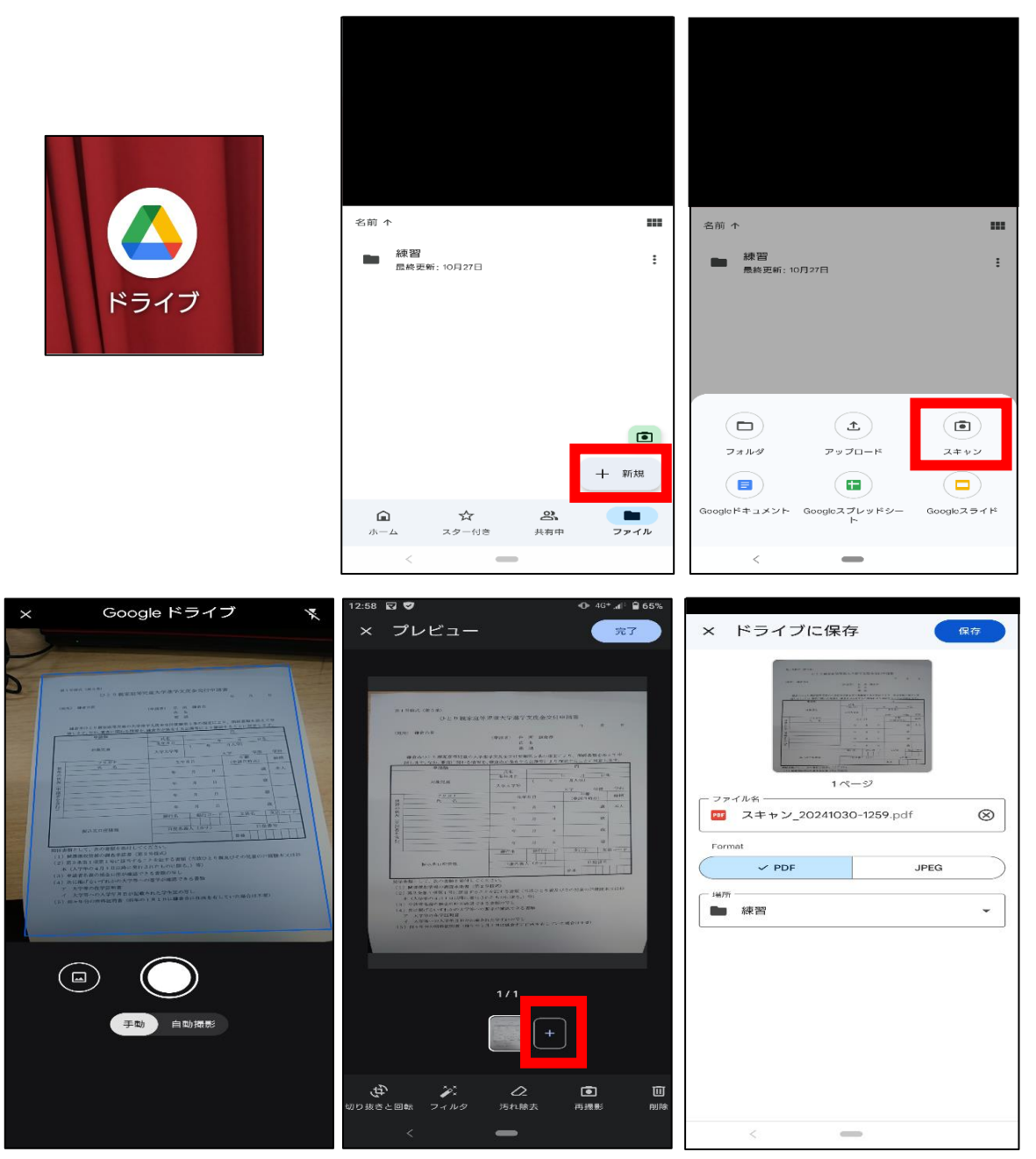

- 1. Google「ドライブアプリ」を開く
- 2. 新規「+」マークをタップする
- 3. 「スキャン」をタップする
- 4. 添付したい画像を撮影する(複数枚添付する場合は、「+」をタップして複数枚撮影してください)
- 5. 「PDF」形式で保存することを確認する
- 6. ファイル名と保存先を選択する
- 7. コンテンツマネージャー内の「ダウンロード」をタップ
- 8. 作成されたファイル (pdfファイル) を本フォームで提出

## 2. iPhoneの場合 2枚の写真を選択中 2枚の写真を選択中 13:42 at 49 🗩) × × 今日 15-47 Ł オプション > オプション> 0 AirDrop メッセージ メール LINE ...... - 10 - 100 写真をコピー ß ...... Laura - ana anarana - ar Talana - ar Talana - ar Talana - ar Talana - ar -----共有アルバムに追加 ā .... アルバムに追加 ā P. 220 P. 220 P. 21 P. 21 -----5 5 8 5 2 77 iCloud リンクをコピー Ø 未編集のオリジナルを書き出す -----۵ 文字發作成 LINE $\sim$ 0 プリント ē ---AirDrop LINE 新規クイックメモに追加 ш 写真をコピー В "ファイル"に保存 共有アルバムに追加 ā 100 • Keep に保存 アルバムに追加 ā 0 0 0 Ê アクションを編集... iCloudリンクをコピ a

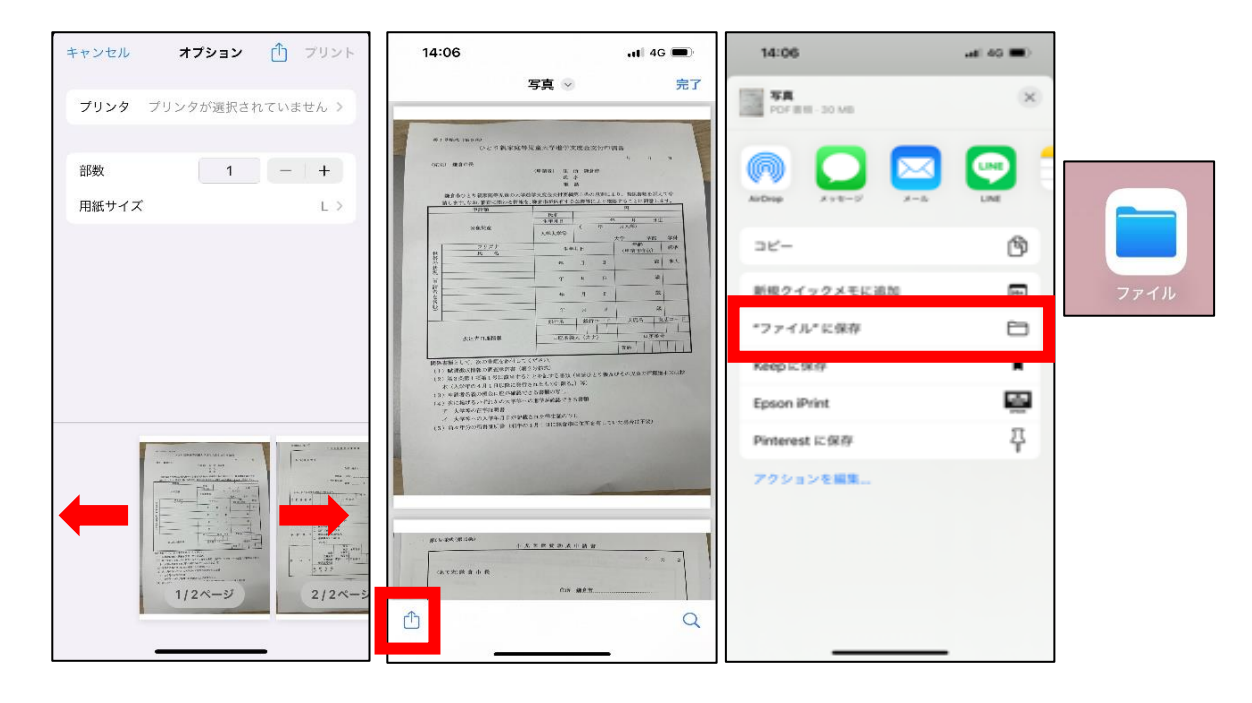

- 1. 添付する画像を事前に「カメラ」アプリで撮影する
- 2. 「写真」アプリを開く
- 3. PDF形式に変換する写真を選択し、「共有」をタップする(複数枚添付する場合は、複数枚ここで選択してください)
- 4. プリントをタップする
- 5. 写真を拡大する
- 6. 共有をタップする
- 7. 「"ファイル"に保存」をタップして完了
- 8. 作成されたファイル (pdfファイル) を本フォームで提出